Blog

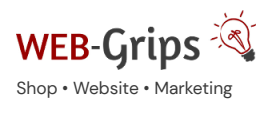

WEB-Villa Website Slo

Slow Marketing Über uns 🔻

# Q

# Modul-Dokumentation "Tmp leeren im Backend"

Allgemeine Infos zum Modul und zu uns 😊

# Was das Modul kann

Mit diesem Modul löschst du temporäre Dateien deines Shops per Knopfdruck direkt aus dem Backend heraus. Du brauchst dich nicht per ftp auf den Server schalten, um die Dateien zu entfernen. Das Löschen von tmp-Dateien ist zu verschiedenen Anlässen nötig:

- wenn ein Modul aktiviert oder deaktiviert wurde,
- wenn ein Theme aktiviert oder deaktiviert (oder angepasst) wurde,
- wenn der SEO Cache geleert werden soll,
- und so weiter.

Das Modul sucht zuverlässig alle Dateien (auch in Unterverzeichnissen) im tmp-Ordner und löscht diese.

Die wichtige .htaccess, die den Zugriffsschutz für dieses Verzeichnis gewährt, bleibt dabei erhalten!

# Brauchst du Hilfe oder hast du Fragen zum Modul?

Dann schreib uns! Wir sind jederzeit gerne für dich da.

Hier findest du alle Kontaktmöglichkeiten.

## Modul-Updates

Seit 2024 entwickeln wir für unsere Module keine Updates mehr. Wir unterstützen OXID 7 <u>nicht</u>. Für Modul–Support und die Behebung von Fehlern stehen wir dir nach wie vor zur Verfügung.

Wenn du unseren Service magst, kannst du mit uns zu Shopware wechseln. Fordere dir jetzt dein Angebot an.

# Wechsel jetzt mit uns zu <u>Shopware</u>

Unsere OXID Module erhalten weiterhin Support, aber es gibt keine Updates mehr dafür.

Jetzt Angebot anfordern »

# Installation des Moduls

Wenn du nicht sicher bist oder Hilfe benötigst kannst du auch gern unseren Installationsservice nutzen.

Installationsservice

Wenn du das Modul bereits nutzt, deaktiviere es bitte zuerst unter Erweiterungen  $\rightarrow$  Module.

#### Dateien kopieren

Entpacke die ZIP-Datei, kopiere dann den Inhalt des Ordners copy-this per FTP in dein Shop-Verzeichnis.

Wichtig: Achte darauf, dass die Dateien im Binärmodus übertragen werden.

# Change-Full nur für OXID Versionen < 6.0:

# Change-Full

Bei dem Modul sind Anpassungen an deinen Template-Dateien erforderlich. Bevor du die Änderungen durchführst, sichere bitte deine aktuellen Templates. Passe dann die Dateien entsprechend denen im Changed-full Verzeichnis an. Die zu ändernden Stellen sind mit **DWA (BEGIN + END)** gekennzeichnet. Wenn du das Modul deaktivieren möchtest, setze deine mit **DWA (BEGIN + END)** gekennzeichneten Anpassungen wieder zurück.

P.S. Diese Anpassung ist nicht unbedingt notwendig. Du ergänzt damit einen fehlenden Block, der einen Button in der Kopf-Navigation im Backend einbindet. Mit diesem kannst du das Tmp-Verzeichnis per Klick leeren. Alternativ kann das Leeren des Tmp-Verzeichnisses über einen Button auf dem Modultab erfolgen. Der Button steht zur Verfügung, sobald das Modul aktiviert wurde.

#### Modul registrieren

Ab OXID 6.2 müssen Module, die per FTP aufgespielt werden, zusätzlich per Composeraufruf registriert werden, damit sie im Admin angezeigt werden.

Verbinde dich dazu per SSH-Konsole mit deinem Server. Wechsel ins Verzeichnis deines Shops in die Ebene in der sich auch die Verzeichnisse "vendor" und "source" befinden. Ggf. muss dem folgenden Befehl der Pfad zur korrekten PHP-Version vorangestellt werden:

Ersetze bitte den Platzhalter [Modulld] durch den Verzeichnisnamen des Moduls, z.B. "dwa\_csvexport"

vendor/bin/oe-console oe:module:install source/modules/dwa/[Modulld]

### Modul aktivieren

Gehe in den Adminbereich deines Shops und dort auf **Erweiterungen** → **Module**. Wähle dort das Modul aus und klick im Reiter "Stamm" auf "Aktivieren".

**Wichtig**: Falls du eine Fehlermeldung erhältst, oder nach dem Aktivieren z.B. deine Artikel nicht mehr angezeigt werden, hat die automatische Aktualisierung der Views nicht geklappt. Gehe in diesem Fall einfach auf **Service**  $\rightarrow$  **Tools** und aktualisiere die Views manuell.

#### Tmp-Verzeichnis leeren

Lösche alle Dateien bis auf die .htaccess aus dem tmp-Verzeichnis deines Shops.

#### Fragen, Anregungen oder Wünsche?

Für direkte Fragen, Anregungen oder wenn du Unterstützung brauchst, erreichst du uns über unser Kontaktformular.

Für News, Infos und Inspirationen rund um eCommerce, Marketing und Anti-Stress abonniere unseren Grips-Letter.

# Seit 2024 machen wir (fast) nur noch Shopware.

Wenn du mit uns zu Shopware migrieren möchtest, fordere dir hier ein Angebot an.